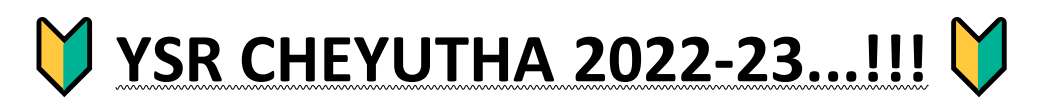

🗹 గత సంవత్సరం 2021-22 చేయూత పథకం నందు లబ్దిపొందిన లబ్దిదారులతో "Provisional Eligible & Re-Verification list" NBM portal - WEA/WWDS/DA/WEDPS login నందు provide చేయడం జరుగుతుంది.

Provisional list :: Provisional list లో వున్న beneficiaries names "EKYC" కి enable అవుతాయి. వీరి నుంచి eKYC తీసుకుంటే సరిపోతుంది. వీరికి మరి కొత్తగా apply చెయ్యాల్సిన అవసరం లేదు.

🖲 NOTE :: Provisional Eligible list నందు ఎవరైనా లబ్ధిదారులు Ineligible వారు వుంటే, అటువంటి

వారిని NBM portal WEA/WWDS లాగిన్ నందు **"HOLD"** option ద్వారా Ineligible reason select చేసుకొని Ineligible చెయ్యొచ్చు.

 Re-verification list :: Re-verification list లో వున్న beneficiaries లో ఎచరైనా eligible వుంటి DA login నందు "Grievance" raise చెయ్యాలి.

**3**. New Application :: "Cheyutha 2022-23 New Application Form" option enabled in NBM portal DA/WEDPS login.

| Enginity   | NBM / YSR Cheyutha / New Application | on Form            |                                   |                                 | Family Details                                                                                                    |
|------------|--------------------------------------|--------------------|-----------------------------------|---------------------------------|----------------------------------------------------------------------------------------------------|
|            | Basic D                              | Details            |                                   |                                 | Herne of the Ottoen Gender Gete Of 1911h Gasta Hobite Humber Land Aurea Ory Lend Au                                                                                                    |
| oplication | YSR Cheyutha New                     | Application Form   |                                   |                                 | 6 165<br>0 0                                                                                                    |
| ievance    | Aadhaar Number:*                     | First Name:*       | Father/Husband Name:*             | Gender:*                        | Bank Details                                                                                                    |
|            | Enter Aadhaar N                      |                    |                                   | Select ~                        | Bank Account Number IFSE code Hame of the Bank Name                                                                                                    |
| hemes      | Pre-Fill                             |                    |                                   |                                 | ENTER ACCOUNT MUMBE ENTER IPSC CODE Search ENTER EAVIR NAME ENTER                                                                                                    |
| _          | Date of Birth:*                      | Caste:*            | Religion:*                        | Qualification:*                 |                                                                                                    |
| heyutha    | dd/mm/yyyy                           | Select ~           | Select                            | Select                          | Aadhaar Update Histrory                                                                                                    |
| plication  | Marital Status:*                     | Mobile No:*        | E-mail:                           |                                 | updated:                                                                                                    |
|            | Select ~                             | 10 Digit Only      |                                   |                                 | Select                                                                                                    |
| Midule     | Permanent Address                    |                    |                                   |                                 | portal.<br>* Theraby declare that the information furnished above is true, complete and correct. I understand that is the<br>information being found faile or incorrect at any stage. I am aware that I may be held labbe for it. |
| nuits.     | Permanent Address                    | District           | Manual of Manual states white set | Will non-Alf and Programming at | Caste Certificate Details                                                                                                    |
|            | Door No & Street Name."              | Enlant District    | Folget Mandal                     | Villagervvardrsecretariat, -    | Cente CentRidate Number Upried                                                                                                    |
|            | Pin Code-*                           | - Select District- | ·· acter, manual··                | · Select Societariat.           | Enter Easte Carpficale Manton                                                                                                    |
|            | 6 Digit Only                         |                    |                                   |                                 | Note:-Please upload APseva Caste Certificate Only                                                                                                    |
|            | Present Address                      |                    |                                   |                                 | Income Certificate Details                                                                                                    |
|            | Same As Permanent Addre              | 22                 |                                   |                                 | Frome Certificate Nomber Uplea                                                                                                    |
|            | Door No & Street Name:*              | District:*         | Mandal/Municipality:*             | Village/Ward/Secretariat;       | Enter income Centificace Number                                                                                                    |
|            |                                      | -Select District ~ | Select Mandal                     | -Select Secretariat- 🗸          | Note-Please upload APseva Income Certificate Only                                                                                                    |
|            | Pin Code:*                           |                    |                                   |                                 |                                                                                                    |
|            | 6 Digit only                         |                    |                                   |                                 | Applicant Authentication Type*<br>Otio Authentication: ORIS Authentication: Ofiadhaar 019                                                                                                    |
|            |                                      |                    |                                   |                                 |                                                                                                    |

🗹 ఈ సంవత్సరం కొత్తగా అర్హత కలిగిన వారికి మరియు అన్ని అర్హతలు వున్న ప్పటికీ కూడా Provisional Eligible & Re-Verification list లో name లేకపోతే అటువంటి వారికి "New Application" క్రింద registration చెయ్యాలి.

O AGE / DOB :: చేయూత 2022-23 పథకానికి Eligible అవ్వాలి...అంటే "1962 August 13 నుంచి 1977 August 12" మధ్య లో జన్మించిన వారు అయి ఉండాలి.

Household Mapping Data :: Apply చేసేటప్పుడు applicant యొక్క ఆధార్ నెంబర్ enter చేసి "Pre-Fill" option మీద click చేసిన తరువాత Household mapping నెందు వున్న data ని base చేసుకొని applicant యొక్క name, gender, DOB & caste... etc details display అవుతాయి. Display అయిన details లో ఏవైనా details తప్పుగా వుంటే Gramaward volunteer app నెందు "Update eKYC" ద్వారా details update చెయ్యాలి.

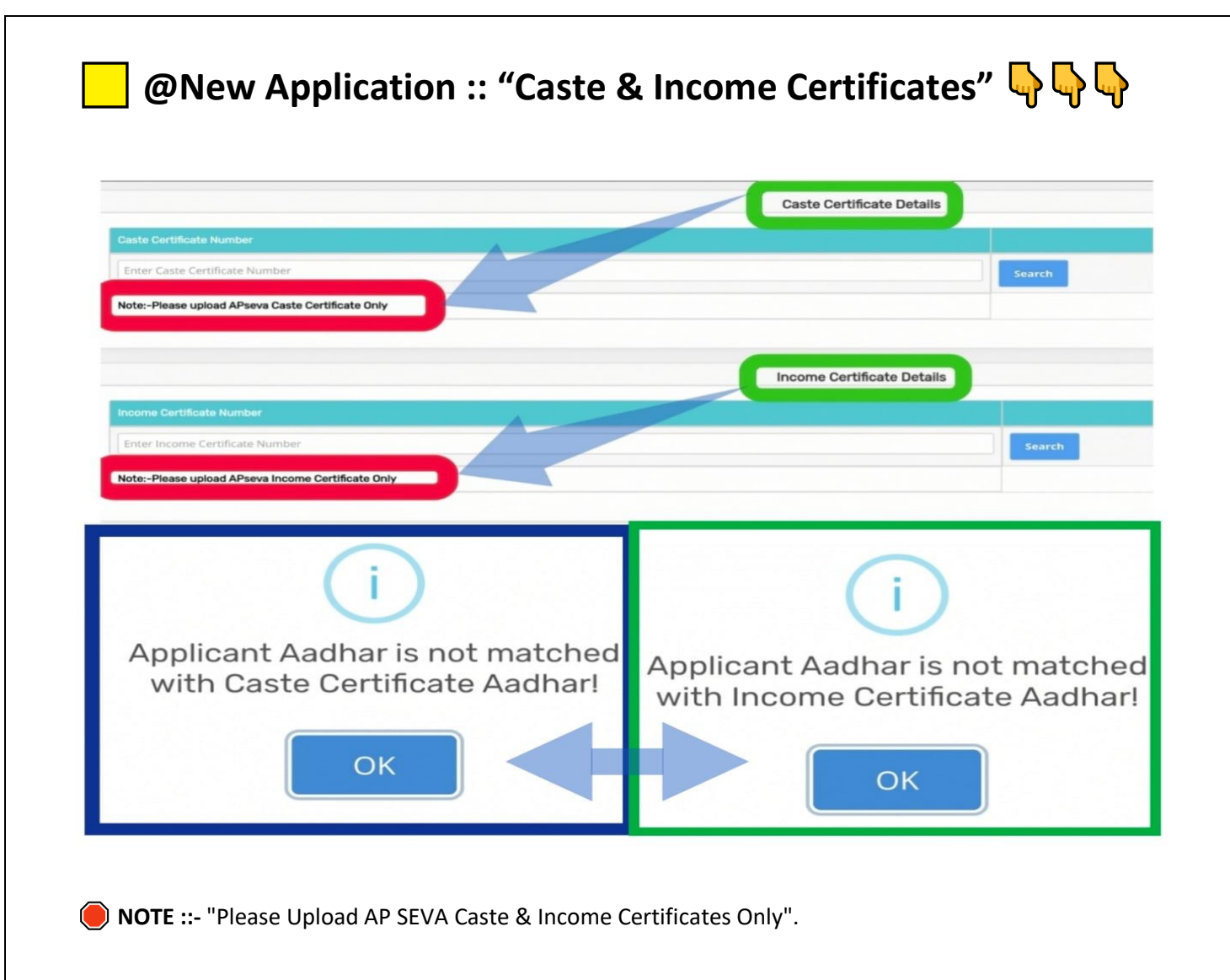

😑 "Applicant Aadhar is not matched with Caste / Income Certificate Aadhar" 👇 👇 👇

🚯 DA/WEDPS login నందు చేయూత కొత్తగా apply చేసేటప్పుడు enter చేసిన Caste/Income certificate details, applicant యొక్క aadhar number కి చెందినవి కాకపోతే "Applicant Aadhar is not matched with Caste / Income Certificate Aadhar" అనే error display అవుతుంది.

🔽 🔽 Apply చేసే సచుయంలోనే ఈ విధంగా display అచడం చలన new applications "Caste/Income Certificate details not matched with Applicant Aadhar" అనే reason లో Ineligible /reject అచ్వచు.

| Aadhaar Update History |                        |                       |                |                            |  |  |  |  |
|------------------------|------------------------|-----------------------|----------------|----------------------------|--|--|--|--|
| Type of Update         | Previous Date of Birth | Changed Date of Birth | Date of Update | Preof Document             |  |  |  |  |
| Select                 |                        | admin/yyyy m          | dd/mm/yyyy     | Choose File No file chosen |  |  |  |  |
|                        |                        |                       |                |                            |  |  |  |  |
| Se                     | elect                  |                       |                |                            |  |  |  |  |

🔽 DA/WEDPS login నందు చేయూత పథకానికి కొత్తగా apply చేసేటప్పుడు applicant యొక్క **"Aadhar Update** History" data ని enter చేసి కచ్చితంగా upload చేయవలెను.

Download your Aadhar Update History :: https://resident.uidai.gov.in/aadhaar-updatehistory

💥 💥 Pl Consider only for....

**DOB/AGE Updation only...!!!** 

**NOTE ::** If applicant changed mobile and address, gender... etc... in Aadhaar, don't consider it as update.

NOTE ::

1. Applicant యొక్క Aadhar Update History నందు "DOB/AGE" change చేసుకున్న వారికి మాత్రమే updated గా పరిగణించి "How many times Aadhar Updated" అనే option దగ్గర ఎన్ని సార్లు ఆధార్ నందు వయస్సు change చేశారో ఆ count (1,2,3....) select చేసుకొని data enter చేసి AUH upload చేయవలెను.

2. Aadhar Update History నందు gender, address, biometric, mobile link... etc update చేసుకున్న వారికి "How many times Aadhar Updated" అనే option దగ్గర count "ZERO" అని select చేసుకొని data enter చేసి AUH upload చేయవలెను.

| ow man  | y times Aadhaar | Aadhaar Upd            | ate Histrory                |
|---------|-----------------|------------------------|-----------------------------|
| odated: | ~               |                        |                             |
| S NO    | Enroliment Date | Present Date of Birth  | Proof Document              |
| 1       | dd/mm/yyyy      | dd/mm/yyyy             | Choose File No file chosen  |
| Record  | i:3 of 3        |                        | Date of Update : 01-02-2011 |
|         |                 | Mob:<br>Email:<br>DOB: |                             |
|         |                 | Address:               |                             |

🗹 Apply చేసేటప్పుడు Aadhar Update History యొక్క count **"ZERO"** అని select చేసుకున్నప్పుడు ఈ క్రింది విధంగా Aadhar Update History enter చేసి AUH upload చేయవలెను.

Enrollment Date :: Enrollment Date అనగా applicant మొదటి సారి కొత్తగా Aadhar Card enroll చేసుకున్న Date నమోదు చెయ్యాలి. Applicant యొక్క Aadhar Update History నందు Type of Update :: "NEW" ,, Date of Update అని వున్న దగ్గర మొదటి సారి aadhar నమోదు చేసుకున్న date ఉంటుంది. ఈ Date ను Enrollment Date గా enter చేయవలెను.

🔵 Present Date of Birth :: Applicant యొక్క aadhar card నందు వున్న "DOB" enter చేయవలెను.

🔵 Proof of Document :: Applicant ಯುಕ್ಕ "Aadhar Update History" upload ವೆಯವಲನು.

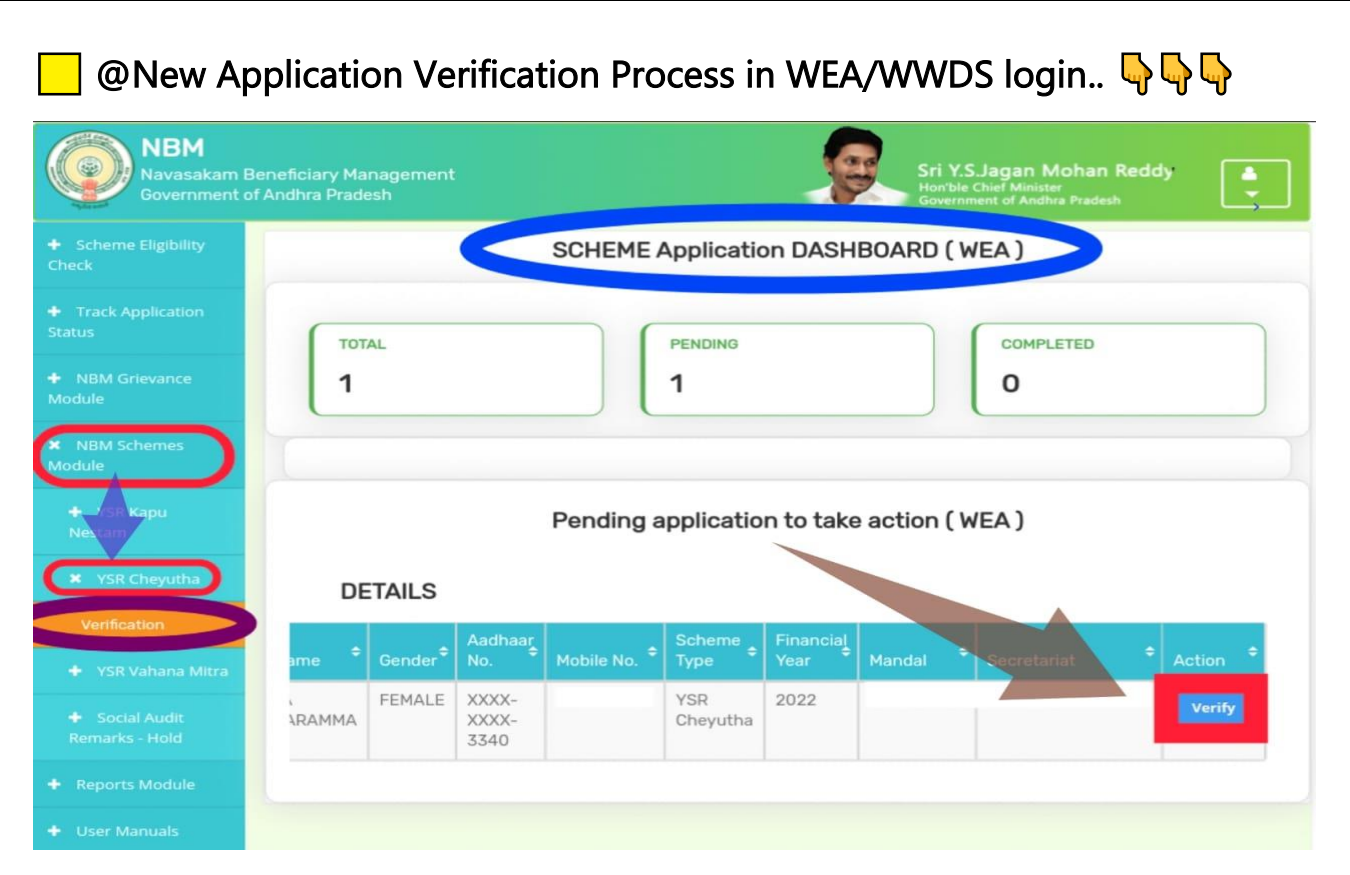

1. Cheyutha new application DA/WEDPS login నందు registration చేసిన తరువాత field verification కొరకు "WEA/WWDS" login కి forward అవుతుంది.

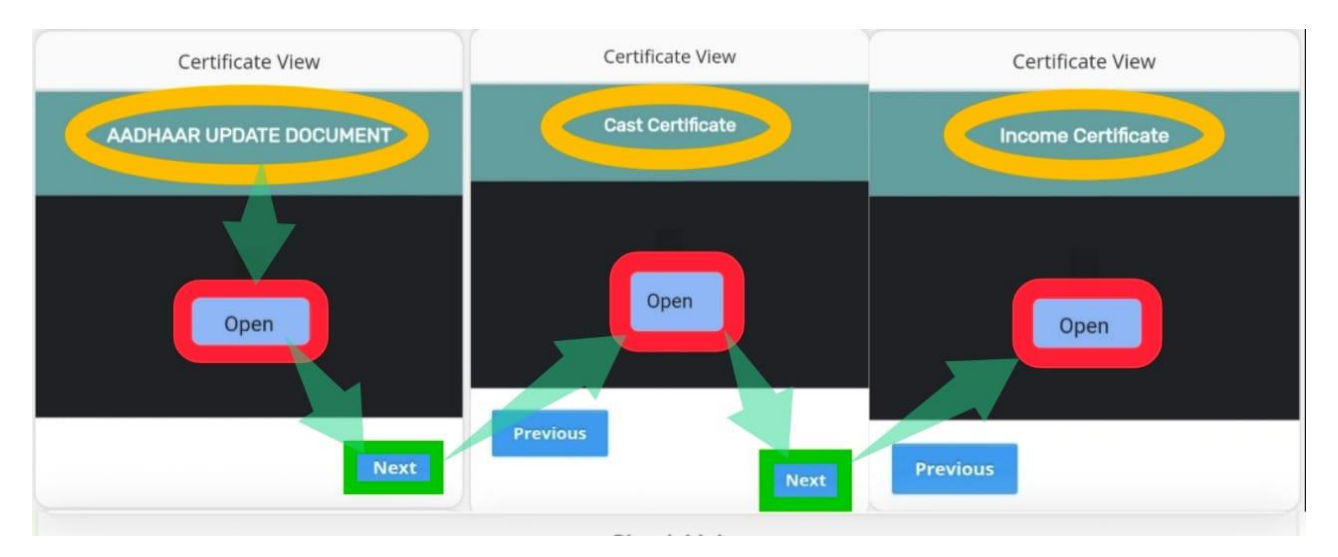

I. WEA /WWDS login నందు verification చేసేటప్పుడు "Certificate View" దగ్గర Aadhar Update Document "Open" option మీద click చేస్తే AUH document, తరువాత "next -> open" option మీద click చేస్తే Caste Certificate, తరువాత "next -> open" option మీద click చేస్తే Income Certificate, అన్నీ కూడా DA/WEDPS login నందు upload చేసిన documents download అవుతాయి. WEA /WWDS login నందు ఈ documents అన్నీ కూడా download చేసుకొని పరిశీలన చేయవలెను.

I. WEA/WWDS కచ్చితంగా applicant యొక్క house visit చేసి, వారు చేయూత పథకం ద్వారా లబ్ది పొందుటకు అన్నీ అర్హతలు కలిగి వున్నారా? లేదా? అని నిర్ధారణ చేయవలెను.

| Recommendation*                                   | O <sup>Yes</sup> O <sup>No</sup>      |
|---------------------------------------------------|---------------------------------------|
| Upload Field Verification Report Of WEA/WWDS*     | Choose File No file chosen            |
| Upload Photo Of Field Verification By WEA/WWDS (F | PDF Only)* Choose File No file chosen |

▲. WEA/WWDS field verification చేసిన తరువాత WEA/WWDS login నందు as per field verification Recommendation (YES/NO) select చేసుకొని field verification form & photo ని "PDF format" లో upload చేసి MPDO/MC గారి login నకు application forward చేయవలెను.

O NOTE ::

🖲 Upload Field Verification Form :: WEA/WWDS login నందు official గా share చేసిన ''YSR

CHEYUTHA 2022-23 WEA/WWDS FIELD VERIFICATION FORM" మాత్రమే upload చేయవలెను.

● Photo Upload :: WEA/WWDS.... field verification చేసినప్పుడు applicant యొక⊱ house దగ్గర applicant తో పాటు WEA/WWDS ఇద్దరూ photo లో ఉండే విధంగా photo capture చేసి, ఆ photo ని మాత్రమే WEA/WWDS login నందు upload చేయవలెను.

## XXX New Application Workflow

DA/WEDPS -->> WEA/WWDS -->> ED (HOD) -->> District Collector

| 🔰 @New Applications :: "Status Report" 👇 👇 🌳 |                                                                                       |                             |                                                                                     |  |  |  |  |  |  |  |
|----------------------------------------------|---------------------------------------------------------------------------------------|-----------------------------|-------------------------------------------------------------------------------------|--|--|--|--|--|--|--|
| NBM<br>Navasakam<br>Government               | Beneficiary Management<br>of Andhra Pradesh                                           | <u>Ş</u>                    | Sri Y.S.Jagan Mohan Reddy<br>Hon'ble Chief Minister<br>Government of Andhra Pradesh |  |  |  |  |  |  |  |
| + Scheme Eligibility<br>Check                |                                                                                       | NBM Reports                 |                                                                                     |  |  |  |  |  |  |  |
| + Track Application<br>Status                | Scheme Year: Scheme Name:<br>2022-202 V YSR Cheyutha                                  | Select Type:<br>Secretariat | ~                                                                                   |  |  |  |  |  |  |  |
| NBM Grievance<br>Module                      | R1. Application Dashboard                                                             |                             |                                                                                     |  |  |  |  |  |  |  |
| + NBM Schemes<br>Module                      | R2. Social Audit Reports                                                              |                             |                                                                                     |  |  |  |  |  |  |  |
| Reports Module                               | <ul> <li>R2.1 Provisional Eligible List</li> <li>R2.2 Re-verification List</li> </ul> |                             |                                                                                     |  |  |  |  |  |  |  |
| Previous year's<br>Beneficiaries Lists       | R3. Final Reports<br>• R3.1 Final Eligible List<br>• R3.2 Final Inclinible List       |                             |                                                                                     |  |  |  |  |  |  |  |
| NBM Reports                                  |                                                                                       |                             |                                                                                     |  |  |  |  |  |  |  |

Application Status Report - YSR Cheyutha

|      |            |                          |                     |                       |                               |           |           |                    |         |          | E        | kcel Download           |
|------|------------|--------------------------|---------------------|-----------------------|-------------------------------|-----------|-----------|--------------------|---------|----------|----------|-------------------------|
|      |            |                          |                     | Per                   | Pending at District HOD Level |           |           | District Collector |         |          | No. of   |                         |
| S.No | District   | Applications<br>Received | Pending<br>WEA/WWDS | Pending at<br>MPDO/MC | ED-<br>BC                     | ED-<br>SC | ED-<br>ST | ED<br>Minorities   | Pending | Approved | Rejected | Applications on<br>Hold |
| 1    | SRIKAKULAM | 1                        | 0                   | 0                     | 0                             | 0         | 0         | 0                  | 0       | 0        | 0        | 0                       |
| 2    | ELURU      | 2                        | 2                   | 0                     | 0                             | 0         | 0         | 0                  | 0       | 0        | 0        | 0                       |
| 3    | CHITTOOR   | 1                        | 0                   | 0                     | 0                             | 0         | 0         | 0                  | 0       | 0        | 0        | 0                       |
|      | Total      | 4                        | 2                   | 0                     | 0                             | 0         | 0         | 0                  | 0       | 0        | 0        | 0                       |

🔽 NBM portal WEA/WWDS/DA/WEDPS login "**R1.1Application Status Report**" నందు new applicants యొక్క status & report ని check చేసుకోవచ్చు.

🗹 ఈ Report నందు Sachivalayam wise report open చేసిన తరువాత "No.of New Applications Received" దగ్గర పున్న count మీద click చేస్తే applicants list కూడా open అవుతుంది.

😑 అక్కడ వున్న "Print" option మీద click చేసి new applicants యొక్క data ని print /download చేసుకోవచ్చు.

Check Application Status Link :: <u>https://gsws-</u> <u>nbm.ap.gov.in/NBM/#!/ApplicationStatusCheckP</u>

🔰 చేయూత 2022-23 eKYC Dashboard upto secretariat wise 👆 👇 🥎

http://36.255.253.208/Distysrcheyutha.aspx